智能制造应用型人才培养系列教程

|工|业|机|器|人|技|术|

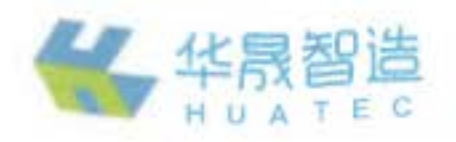

# **工业机器人** 现场编程(FANUC)

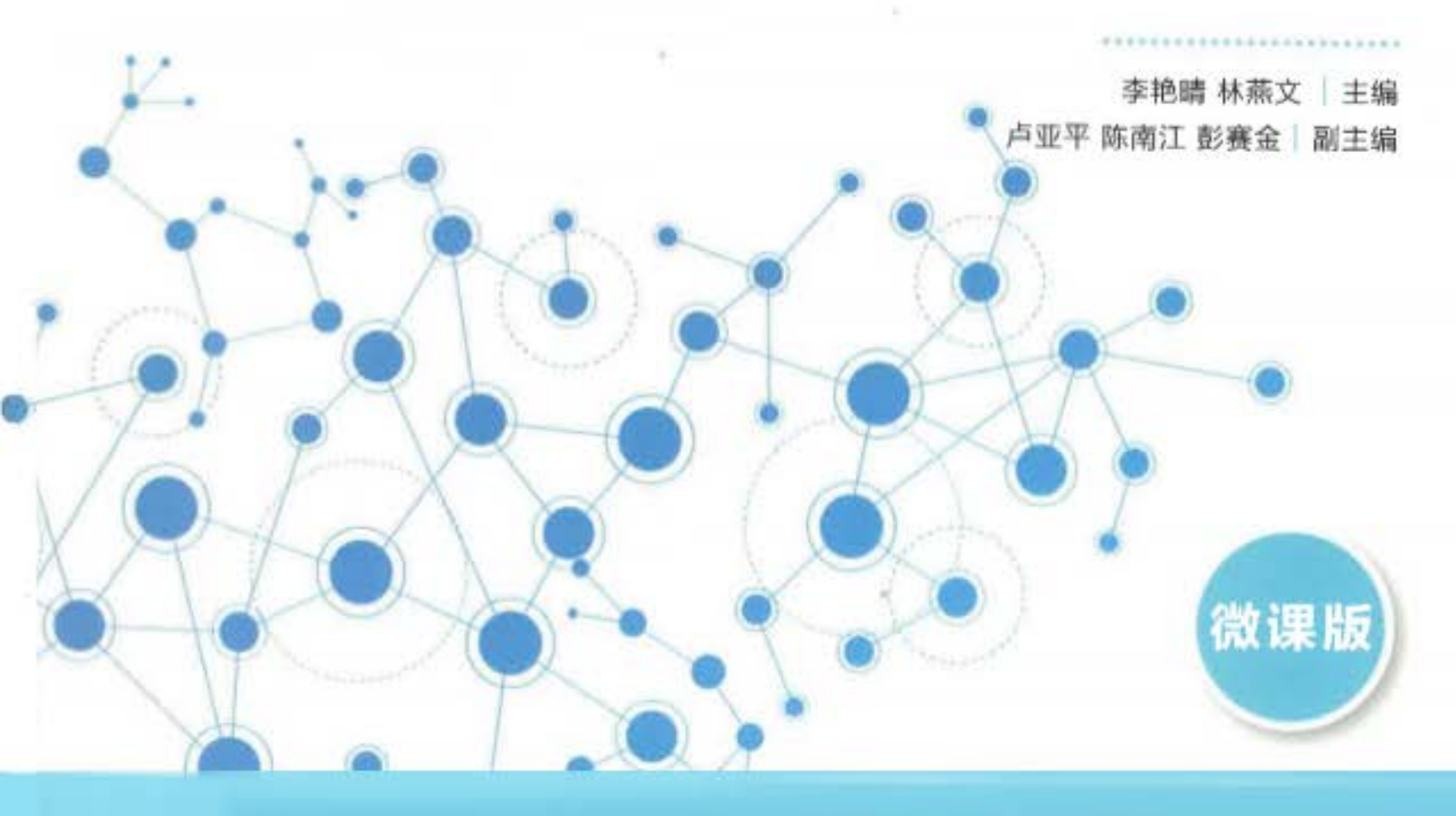

学习平台、微课资源、多媒体课件、题库及答案、教学工作页

## eaching Programming of FANUC Industrial Robot

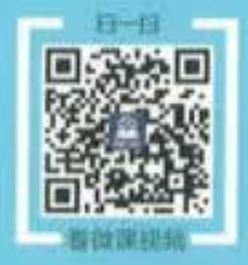

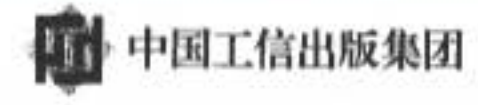

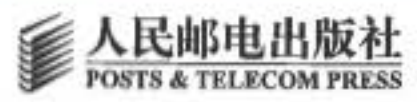

## 目 录

#### 基础篇 初识机器人

| 项目一 初识FANUC机器人2    |
|--------------------|
| 【项目引入】             |
| 【知识图谱】             |
| 任务一 工业机器人的认知 4     |
| 【任务描述】 4           |
| 【任务学习】 4           |
| 一、工业机器人的定义 4       |
| 二、工业机器人的发展 5       |
| 三、工业机器人的分类 6       |
| 【思考与练习】 9          |
| 任务二 FANUC 机器人的认知 9 |
| 【任务描述】             |
| 【任务学习】             |
| 一、FANUC 机器人的常用     |
| 型号10               |
| 二、FANUC 机器人的典型     |
| 应用13               |
| 三、FANDC机器人的系统      |
| 结构15               |
| 【思考与练】】18          |
| 任务三 FANUC 机器人编程的   |
| 议知18               |
| 【任务描述】             |
| 【任务学习】             |
| 一、现场编程19           |
| 二、离线编程19           |
| 三、自主编程             |
| 四、编程技术的发展          |
| 趋势                 |
| 【思考与练习】            |
| 【项目总结】             |
| 【拓展训练】             |

|    | 项目二 FANUC机器人基本操作 … 23 |
|----|-----------------------|
|    | 【项目引入】                |
| 2  | 【知识图谱】                |
| 2  | 任务一 工业机器人的安全使用24      |
| 3  | 【任务描述】                |
| 4  | 【任务学习】                |
| 4  | 一、安全使用的环境25           |
| 4  | 二、安全使用的规程25           |
| 4  | 三、FANUC 机器人的专业        |
| 5  | 培训                    |
| 6  | 四、机器人系统的安全            |
| 9  | 设备27                  |
| 9  | 【思考与练习】30             |
| 9  | 任务二 工业机器人坐标系的认知…30    |
| 0  | 【任务描述】30              |
|    | 【任务学习】31              |
| 0  | 一、关节坐标系               |
|    | 二、直角坐标系               |
| 3  | 【思考与练习】33             |
|    | 任务三 工业机器人的手动操作33      |
| 5  | 【任务描述】33              |
| 8  | 【任务学习】34              |
|    | 一、示教器的认知34            |
| 8  | 二、开关机操作38             |
| 8  | 三、机器人的点动进给41          |
| 9  | 【思考与练习】42             |
| 9  | 任务四 工业机器人系统中文件的       |
| 9  | 操作42                  |
| 20 | 【任务描述】42              |
|    | 【任务学习】42              |
| 20 | 一、文件的分类               |
| 21 | 二、文件的备份与加载43          |
| 21 | 【思考与练习】47             |
| 21 | 【项目总结】47              |

【拓展训练】 ------47

#### 实战篇 再探机器人

工业机器人现场编程(FANUC)

| 项目三        | 搬运工作           | F站操                        | 能作编程                | 2(基础                | 出          |   |
|------------|----------------|----------------------------|---------------------|---------------------|------------|---|
|            | 示教)…           | •••••                      |                     | •••••               | 50         |   |
| 【项         | 目引入】           | ••••                       | • • • • • • • • • • | • • • • • • • • • • | 50         |   |
| 【知         | 识图谱】           | ••••                       | • • • • • • • • • • | • • • • • • • • • • | 51         |   |
| 任务         | 各一 典型          | 业搬运                        | 系统的                 | り认知・                | 51         |   |
|            | 【任务措           | 述】                         | •••••               | • • • • • • • • • • | 51         |   |
|            | 【任务学           | :习】                        | ••••                | • • • • • • • • • • | 51         |   |
|            | 【思考与           | 练习                         | ]                   | •••••               | 53         |   |
| 任务         | 务二 机器          | <b>署人</b> 程                | 宇的り                 | (知                  | 53         |   |
|            | 【任务措           | i述】                        | •••••               | ••••                | 53         |   |
|            | 【任务学           | :习】                        | •••••               | ••••                | 53         |   |
|            | —,             | 程序                         | 的创建                 | ŧ                   |            |   |
|            | ニ、             | 程序                         | 的详细                 | 日信息                 |            |   |
|            | 【思考与           | 练习                         | ]                   | • • • • • • • • • • | 55         | 项 |
| 任务         | 务三 基本          | ×指令                        | 的使用                 | ]                   | 56         |   |
|            | 【任务措           | i述】                        | •••••               | ••••                | 56         |   |
|            | 【任务学           | :习】                        | ••••                | • • • • • • • • • • |            |   |
|            | —、             | 动作                         | 指令的                 | 讨认知                 | 56         |   |
|            | Ξ.             | 动作                         | 指令的                 | ]添加4                |            |   |
|            |                | 修改                         |                     |                     |            |   |
|            | 三、             | 搬运                         | 常用的                 | ] 控制者               | 旨令…62      |   |
|            | 【思考与           | 练习                         |                     | <b>F</b>            | 64         |   |
| 仕多         | う四 搬込          | 现场                         | %而在…                | • • • • • • • • • • | 65         |   |
|            | 【仕务推           | 还                          |                     | • • • • • • • • • • | 65         |   |
|            | 11方字           |                            | ••••••              | • • • • • • • • • • | 65         |   |
| T TA       | 【思考与<br>日共 法】  | 练习                         | <b>1</b>            | • • • • • • • • • • | 66         |   |
| レッ         | 日尼省            | •••••                      | • • • • • • • • • • | • • • • • • • • • • | 6/         |   |
| 「五日四       | 展训练】<br>甘τψμμτ | ᆂᅮᄱ                        | ᆤᆉᇢᄽ                |                     | , 0<br>60  |   |
| <b>火日四</b> |                | ₹⊥⊥Ĩ₽                      | 「小学们                | F3冊作王''             | <b>00</b>  |   |
| ↓坝         | 日列八】           |                            |                     |                     |            |   |
| 「大日」       | 以囹唷】<br>(二) 胆病 | 医丁化                        | 动力                  | 〔 左曰                |            |   |
| 11.9       | 7              | ӡ⊥⊥ๅ⊦<br>⊖╬ͳ               | - 20 0 0 0          | \ <b>7</b> 1        |            |   |
|            | 【仟条学           | ()<br>()<br>()<br>()<br>() |                     |                     | 60         |   |
|            |                | 焊接                         | 工作立                 | 的组成                 | رن<br>فر69 |   |
|            |                | 电焊                         | 设备的                 | 方认知                 |            |   |

| 【思考与练习】                              |
|--------------------------------------|
| 任务二 焊接工作站的设置72                       |
| 【任务描述】                               |
| 【任务学习】                               |
| 一、坐标系的设置72                           |
| 二、焊接参数的设置77                          |
| 【思考与练习】80                            |
| 任务三 弧焊指令的使用80                        |
| 【任务描述】80                             |
| 【任务学习】80                             |
| 【思考与练习】82                            |
| 任务四 焊接轨迹现场编程82                       |
| 【任务描述】                               |
| 【任务字7】83                             |
| 【思考与练习】84                            |
| 【项目总结】84                             |
| 【茶展训练】84                             |
| 自五 码垛工作站操作编程 86                      |
| 【项目引入】86                             |
| 【知识图谱】87                             |
| 任务一 码垛工作站的认知87                       |
| 【任务描述】87                             |
| 【任务学习】88                             |
| 【思考与练习】88                            |
| 任务二 I/O 接口的使用 ······88               |
| 【任务描述】88                             |
| 【任务学习】88                             |
| 一、I/O 信号的类型                          |
| 二、物理信号                               |
| 三、1/0 信亏的分配91                        |
| 四、1/0 信亏的用途 104                      |
| 【思考与练习】                              |
| 任务二 I/O 指令的使用 109                    |
| 【仕今抽坯】 109                           |
| 【江分子·刁】 109                          |
| 一、                                   |
| 一、 机命八 I/U 相令 109<br>三 描初 I/O 把人 110 |
| 二、 伏松 1/0 相令 110 四 朔 1/0 投入 110      |
|                                      |
| 【思差与选习】 *************** 111          |

| 任务四 著 | 序存器指 | 合的使                 | ē用······                                | 111 |
|-------|------|---------------------|-----------------------------------------|-----|
| 【任务   | ·描述】 | •••••               | • • • • • • • • • • • • • • • • • • • • | 111 |
| 【任务   | ·学习】 | •••••               | • • • • • • • • • • • • • • • • • • • • | 111 |
| -     | -、寄存 | 器数据                 |                                         | 111 |
| -     | 、寄存  | 器指令                 | ·                                       | 114 |
| 【思考   | 与练习  | ]                   | • • • • • • • • • • • • • • • • • • • • | 120 |
| 任务五 秬 | 导垛现场 | 汤编程…                | • • • • • • • • • • • • • • • • • • • • | 120 |
| 【任务   | ·描述】 | •••••               | • • • • • • • • • • • • • • • • • • • • | 120 |
| 【任务   | ·学习】 | •••••               | • • • • • • • • • • • • • • • • • • • • | 120 |
| -     | -、码垛 | 堆积功                 | 能                                       | 120 |
| -     | 、码垛  | 指令                  |                                         | 121 |
| Ē     | 、码垛  | 指令的                 | 添加和                                     |     |
|       | 示教   | t                   |                                         | 122 |
| D     | 1、码垛 | 、编程应                | 用                                       | 128 |
| 【思考   | 与练习  | ]                   | • • • • • • • • • • • • • • • • • • • • | 129 |
| 【项目总结 | ]    | • • • • • • • • • • | • • • • • • • • • • • • • • •           | 129 |
| 【拓展训练 | ]    | • • • • • • • • • • | • • • • • • • • • • • • • • •           | 130 |
|       |      |                     |                                         |     |

| 【拓展训练                                  | ]                 |        | 130        | ×    |
|----------------------------------------|-------------------|--------|------------|------|
| 高级算                                    | <b>第</b> 连接       | 外部设备   |            | ()_; |
| 项目六 带外部<br>编程··                        | <sup>『</sup> 轴焊接工 | 作站操作   | 132        |      |
| 【项目引入<br>【知识图谱                         | ]                 |        | 132<br>133 |      |
| 任务一 夕<br>【任务                           | 卜部轴的认<br>描述】 •••  | 知      | 133<br>133 |      |
| 【任务                                    | 学习)…<br>、外部轴;     | 既述     | 133<br>133 |      |
|                                        | 、外部轴<br>应用        | 的分类及   | 134        |      |
| 【思考<br>任务二 硕                           | 与练习】<br>更件及软件     | 的连接与   | 135        |      |
| 10000000000000000000000000000000000000 | 〕<br>→描述】 ····    |        | 135<br>135 |      |
| 【任务                                    | ·学习】<br>-、外部轴。    | 系统硬件的  | 135        | 项目   |
| -                                      | 组成<br>二、软件和       | 系统参数的  | 136        |      |
| 【思考                                    | 设置<br>与练习】        | •••••• | 137<br>139 |      |

| 任务三   | 单轴变位机焊接系统   |     |
|-------|-------------|-----|
|       | 编程•••••     | 139 |
| 【任    | 务描述】        | 139 |
| 【任    | 务学习】        | 139 |
|       | 一、单轴变位机的系统  |     |
|       | 设置          | 139 |
|       | 二、组控制设置与相关  |     |
|       | 指令          | 146 |
|       | 三、转移指令与位置补偿 |     |
|       | 指令的使用       | 147 |
|       | 四、离心式涡轮叶片焊接 |     |
|       | 编程应用        | 150 |
| 【思    | 考与练习        | 151 |
| 任务四   | 双轴变位机焊接系统   |     |
| 5     | 编程          | 151 |
|       | 务描述】        | 151 |
| 「任    | 务学习】        | 152 |
| XT    | 一、双轴变位机的系统  |     |
| 25    | 设置          | 152 |
|       | 二、机器人与变位机的协 | 周   |
|       | 设置          | 153 |
|       | 三、含多个管路接头的箱 | 本   |
|       | 焊接编程应用      | 154 |
| 【思    | 考与练习】       | 156 |
| 任务五   | 行走轴焊接系统编程   | 156 |
| 【任    | 务描述】        | 156 |
| 【任    | 务学习】        | 156 |
|       | 一、行走轴焊接系统的  |     |
|       | 设置          | 156 |
|       | 二、汽车框架多焊点编程 |     |
|       | 应用          | 162 |
| 【思    | 考与练习】       | 164 |
| 【项目总  | 结】          | 165 |
| 【拓展训  | 练】          | 165 |
| 项目七视觉 | 的分拣工作站操作编程  | 167 |
| 【项目引  | 入】 ······   | 167 |
| 【知识图  | 谱】          | 168 |
| 任务一   | 视觉分拣工作站的认知… | 168 |
| 【任    | 务描述】        | 168 |
| 【任    | 务学习】        | 169 |

目录

• • 工业机器人现场编程(FANUC)

| 【思     | 考与 | 练习          | ] …   | ••••• | •••••   | •••  | 169 |            |   |
|--------|----|-------------|-------|-------|---------|------|-----|------------|---|
| 任务二    | 机器 | 剥视觉         | 的认    | 知…    | •••••   | •••  | 169 |            |   |
| 【任     | 务措 | 述】          | ••••  | ••••• | •••••   | •••  | 169 |            |   |
| 【任     | 务学 | 习】          | ••••  | ••••• | •••••   | •••  | 170 |            | Į |
|        | —、 | 机器          | 视觉    | 概述    |         | •••• | 170 |            |   |
|        | ニ、 | 机器          | 视觉    | 系统    | 的分      | 类    |     |            |   |
|        |    | 及构          | 成     |       | ••••    | •••• | 171 |            |   |
| 【思     | 考与 | 练习          | ]     | ••••• | •••••   | •••  | 172 |            |   |
| 任务三    | 欧姆 | 龙机          | 器视    | 觉系    | 统       |      |     |            |   |
|        | 简介 | · • • • • • | ••••• | ••••• | •••••   | •••  | 172 |            |   |
| 【任     | 务描 | 述】          | ••••  | ••••• | •••••   | •••  | 172 |            |   |
| 【任     | 务学 | 习】          | ••••  | ••••• | •••••   | •••  | 172 |            |   |
|        | —、 | 欧姆          | 龙机    | 器视    | 觉系      | 统    |     |            |   |
|        |    | 硬件          | 的组    | 成     | ••••    | •••  | 172 |            |   |
|        | ニ、 | 欧姆          | 龙机    | 器视    | 觉系      | 统    |     |            |   |
|        |    | 软件          | 的简    | 介     | ••••    | •••  | 173 |            |   |
| 【思     | 考与 | 练习          | ]     | ••••• | •••••   | •••  | 177 |            |   |
| 任务四    | 视觉 | 论分拣         | 工作    | 站编    | 程…      | •••  | 177 |            |   |
| 【任     | 务措 | 述】          | ••••  | ••••  | ••••    | •••  | 177 | Z          |   |
| 【任     | 务学 | 习】          | ••••  | ••••• | •••••   | •••  | 177 |            | Ì |
|        | —, | 机器          | 视觉    | 系统    | 的       |      | K   | $\bigcirc$ |   |
|        |    | 设置          |       | ••••  |         | X    | 177 |            |   |
|        | 二、 | FOR         | /ENI  | OFOF  | 2 指令    | -的   |     |            |   |
|        |    | 使用          |       | ·     |         | ,    | 182 |            |   |
|        | 三、 | 分拣          | 工业    | 机器    | K       |      |     |            |   |
|        |    | 编程          |       | Y.    | ••• ••• | •••  | 183 |            |   |
| 【思     | 考与 | 练习          | 1.1   |       | ••••    | •••  | 185 |            |   |
| 任务五    | 机器 | 入的          | 自动    | 运行    | •••••   | •••  | 185 |            |   |
| L/E    | 务措 | 述】          | ••••  | ••••• | •••••   | •••  | 185 |            |   |
| 任      | 务学 | 习】          | ••••  |       |         | •••  | 185 |            | _ |
| $\sim$ | —  | 自动          | 运行    | 的执    | .行      |      |     |            | ß |
|        | _  | 杀件          | ·     |       |         | •••  | 185 |            |   |
|        | Ξ. | RSR         | 目动    | 迈行    | 万式      | •••  | 187 |            | ß |
|        | Ξ, | PNS         | 目动    | 迈行    | 万式      | •••  | 188 |            |   |
|        |    |             |       |       |         |      |     |            |   |

|               | 【思考与  | 练习    | ]                   | •••••      | •••••    | 189 |
|---------------|-------|-------|---------------------|------------|----------|-----|
| 【项            | 目总结】  | ••••  | • • • • • • • • •   | •••••      | •••••    | 190 |
| 【拓            | 展训练】  | ••••  | • • • • • • • • •   | •••••      | •••••    | 190 |
| 项目八           | 激光切害  | 山工作   | 站离约                 | 戋编程        |          | 192 |
| 【项            | 目引入】  | ••••  | • • • • • • • • •   | •••••      | •••••    | 192 |
| 【知            | 识图谱】  | ••••  | • • • • • • • • •   | •••••      | ••••     | 193 |
| 任务            | 务一 激光 | 的割    | 工作述                 | 站的认        | 知…       | 193 |
|               | 【任务描  | 述】    | •••••               | •••••      | ~        | 193 |
|               | 【任务学  | 习】    | •••••               |            |          | 193 |
|               | —,    | 激光    | 切割打                 | 支术         | <u> </u> | 193 |
|               | 二、    | 机器    | 人激;                 | 七切割        | 工作       | 站   |
|               |       | 的组    | 成                   | . <b>V</b> | ••••     | 194 |
|               | 【思考与  | 练习    | $\mathbf{D} \cdots$ |            | •••••    | 195 |
| 任务            | 务二 离约 | 编積    | !技术简                | 育介…        | •••••    | 195 |
|               | 【任务措  | 送】    |                     | •••••      | •••••    | 195 |
|               | 【任务学  | 习】    | •••••               | •••••      | ••••     | 195 |
| X             | 1     | 离线    | 编程相                 | 既述         | ••••     | 195 |
| $\sim \infty$ | T =.  | 主流    | 的离约                 | 浅编程        |          |     |
| 12-           |       | 软件    | •                   |            | ••••     | 196 |
|               | 【思考与  | 练习    | ]                   | •••••      | •••••    | 196 |
| 任务            | 务三 激光 | 的割    | 工作並                 | 站编程        | •••••    | 196 |
|               | 【任务描  | 述】    | •••••               | •••••      | •••••    | 196 |
|               | 【任务学  | 习】    | •••••               | •••••      | ••••     | 197 |
|               | —,    | 创建    | 虚拟的                 | 内工作        |          |     |
|               |       | 场景    | • • • • • • •       |            | ••• •••  | 197 |
|               | 二、    | 编写    | 程序.                 |            | ••••     | 201 |
|               | 三、    | 程序    | ·的导出                | 出和导        | 入        | 203 |
|               | 【思考与  | 练习    | ]                   | •••••      | ••••     | 205 |
| 【项            | 目总结】  | ••••  | • • • • • • • • •   | •••••      | ••••     | 205 |
| 【拓            | 展训练】  | ••••  | • • • • • • • • •   | •••••      | ••••     | 205 |
| 附录A           | ROBOG | BUID  | )E离线                | <b>影编程</b> | 软件的      | 匀   |
|               | 认知    | ••••• | •••••               |            | 2        | 207 |
| 附录B           | 零点标定  | ••••• | •••••               |            | •••••    | 213 |
|               |       |       |                     |            |          |     |

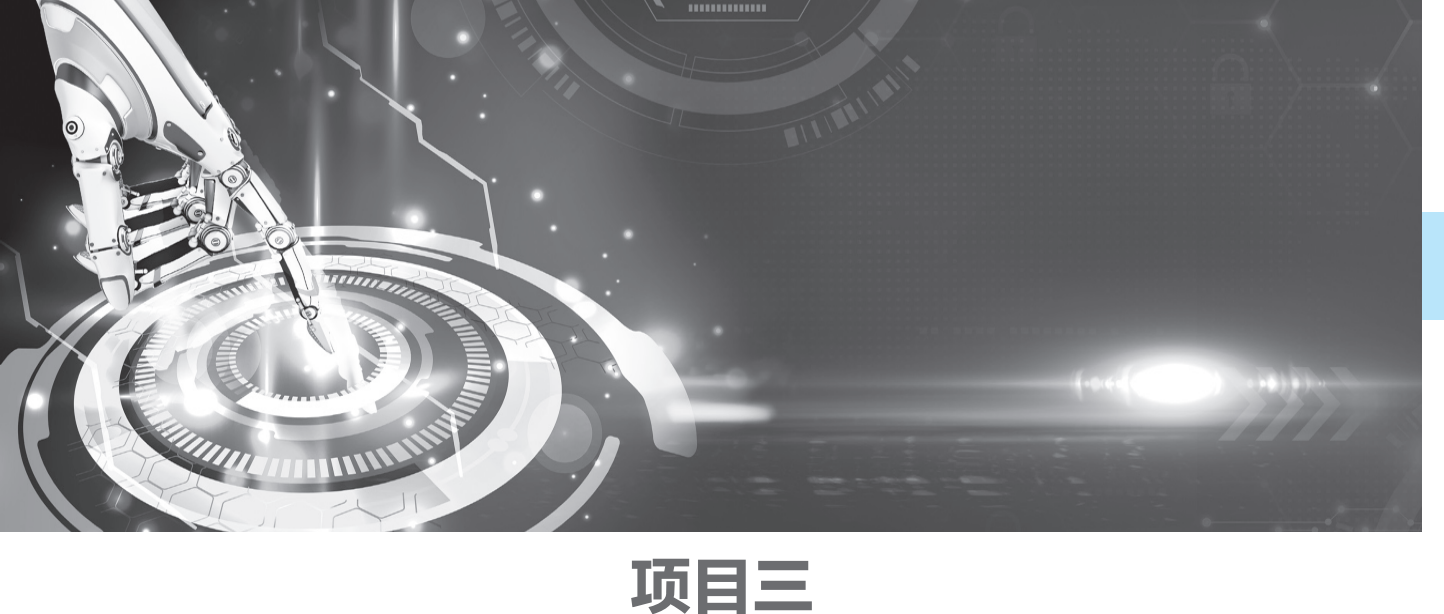

在我们了解了机器人的基本知识,熟悉了基本操作后,师傅则开 始介绍编程的基础知识。

搬运工作站操作编程(基础》

【 项E

王工:"大家请看,这是一条迷你版的流水线。今天的任务非常 简单,就是把一块物料从双层的料架上搬运投放到后面的料井中。小 李,要是由你来做,你打算怎么去实现它?"

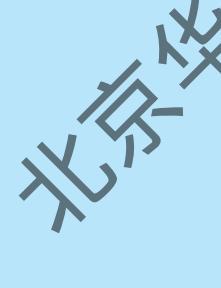

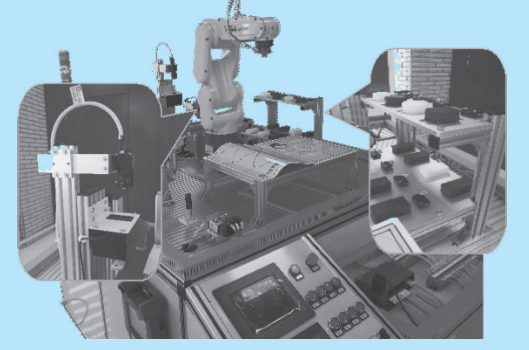

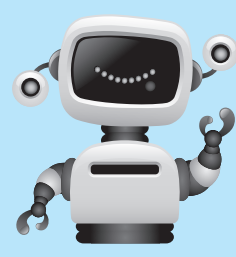

小李:"师傅,这很简单,首先用 TP 点动机器人到物料的 位置,抓取物料,然后移到料井上方,最后松开夹爪放下物料。" 王工:"不错,你这个方法很直观,适合锻炼操作机器人的 能力,但要是用在生产中恐怕是不合理的。"

小李:"师傅,机器人肯定是可以用程序来控制的,我觉得掌

握编程的方法才是用好机器人的关键。"

王工: "没错,下面我就通过这个实例,让你们了解如何使用程序控制机器人。"

### 【知识图谱】

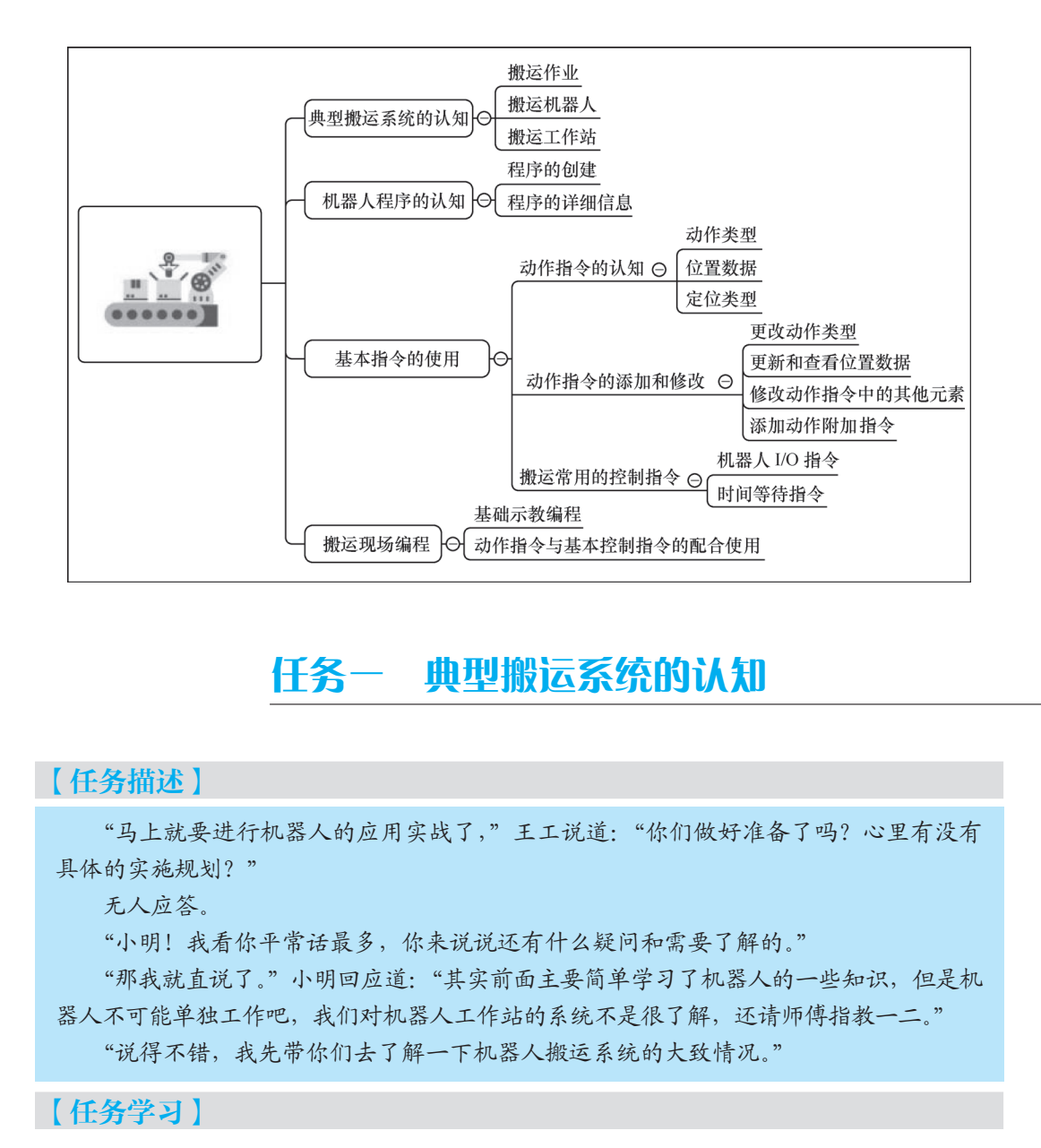

搬运机器人是可以进行自动化搬运作业的工业机器人。1960年,美国的 Versatran 和 Unimate 2 种机器人首次用于搬运作业,这是最早出现的搬运机器人。搬运作业是指利用一

#### • **工业机器人现场编程(FANUC)**

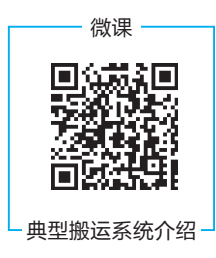

种设备握持工件,从一个加工位置移动到另一个加工位置的过程。如果采用 工业机器人来完成这个任务,整个搬运系统则构成了工业机器人搬运工作站。 为搬运机器人安装不同类型的末端执行器,可以搬运不同形态和状态的工件。 在串联机器人方面,搬运机器人已广泛应用于汽车零部件制造、汽 车生产组装、机械加工、电子电气、橡胶及塑料、木材与家具制造等行 业中,同时也应用在医药、食品、饮料、化工等行业的输送、包装、装箱、 搬运、码垛等工序中。搬运机器人的轴数一般为6轴和4轴。其中,六

轴机器人主要用于各行业的重物搬运作业,尤其是重型夹具、车身的转动,发动机的起吊等,如图 3-1 所示;四轴搬运机器人由于轴数少,运动轨迹近似于直线,所以速度明显提高,特别适合高速包装、码垛等工序。除了以上所述结构外,还有一种名为 SCARA 的机器人,该机器人具有 4 个轴,可用于高速轻载的工作场合。

并联机器人(见图 3-2)一般以2~4个自由度居多,其中以Delta 机械争为代表。1987年, 瑞士 Demaurex 公司首先购买了Delta 机械手的专利权并将其产业化,先后开发了Pack-Placer、 Line-Placer、Top-placer 和 Presto 等系列产品,主要用于巧克力、伸升,面包等食品的包装。

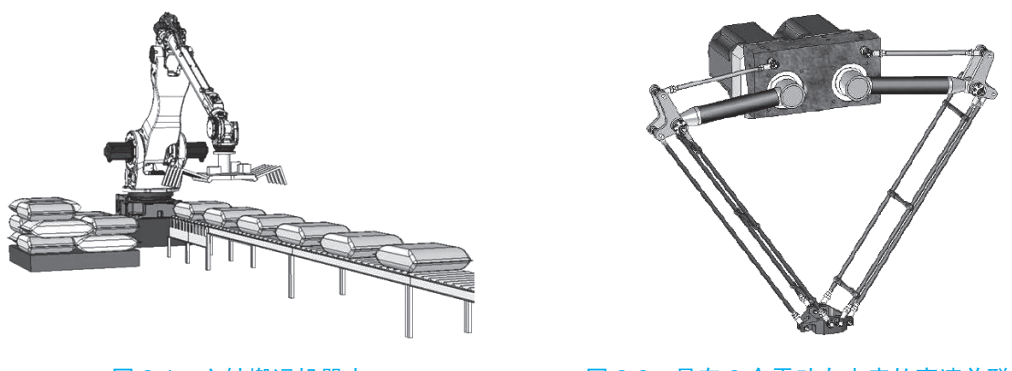

#### 图 3-1 六轴搬运机器人

图 3-2 具有 2 个平动自由度的高速并联机器人

机器人搬运工作站是一种集成化的系统,它包括工业机器人、控制器、PLC、机器人夹 爪、托盘等,并与生产控制系统相连接,形成一个完整的集成化的搬运系统。图 3-3 所示为 FANUC 机器人进行工作的搬运工作。

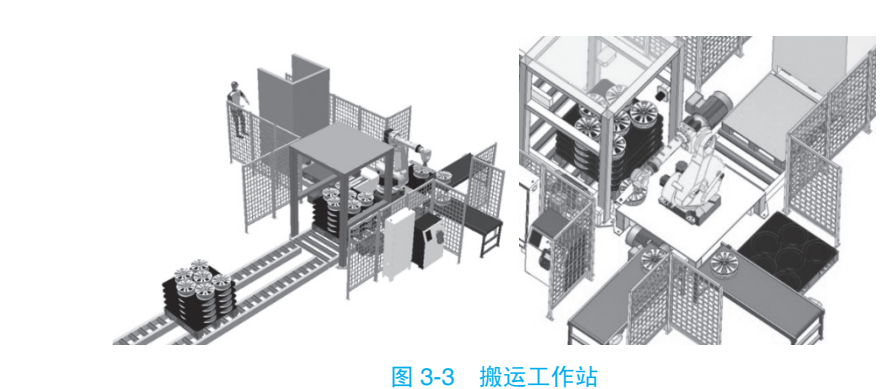

总体来说,机器人搬运工作站具有以下几个特点。

(1) 应有物品的传送装置,其形式要根据物品的特点来选用或设计。

微课

认识程序

- (2) 可使物品准确地定位,以便于机器人抓取。
- (3) 多数情况下设有物品托板,托板可手动或自动地进行交换。
- (4) 有些物品在传送过程中还要经过整型,以保证码垛质量。
- (5) 要根据被搬运物品设计专用的末端执行器。
- (6) 应选用适合搬运作业的机器人。

#### 【思考与练习】

- 1. 日常生产中的搬运工具有哪些?
- 2. 在串联机器人和并联机器人中,哪种适合高速作业?为什么?

任务二 机器人程序的认知

#### 【任务描述】

"小明,你知道吗?工业机器人的任务实施是建立在程序的基础 之上的,机器人程序是最小的功能单元。在外围设备布置完毕后,要 使用机器人工作站进行搬运作业,我们首先要了解机器人的程序,包 括如何去建立、如何去使用等。"师傅说道

"明白,师傅!其实我早有涉及,不信我创建一个程序给您看看。" 我信手拈来一个程序文件就开始了高谈阔论

#### 【任务学习】

#### 一、程序的创建

机器人应用程序面为使机器人作业而记述的指 令以及其他附带信息构成。在 FANUC 机器人中,程 序所包含的指令不仅可以移动机器人、设置输出、 读取输入,还能实现决策、重复其他指令、

构造程序、与系统操作员交流等功能。程 序中包含了一连串控制机器人的指令,执 行这些指令可以实现对机器人的控制操作。

机器人程序的创建过程如下所述。

(1)确认 TP 的有效开关处于"ON"的状态。按下 TP 上的"SELECT"(程序选择)键,显示程序一览界面,如图 3-4 所示。

(2) 按下"F2"键选择界面下方的"创
建"菜单,出现创建程序界面。通过"↑"
"↓"键选择程序名称的输入方法,并输入
程序名称。

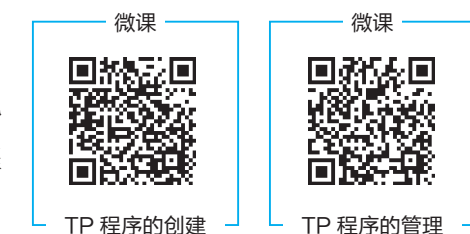

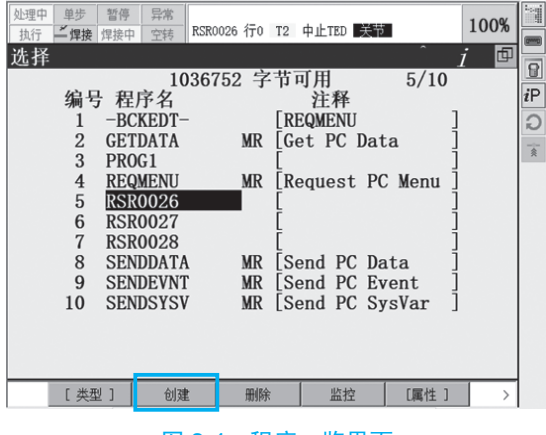

图 3-4 程序一览界面

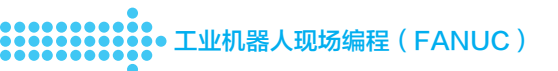

程序命名方式有下面4种,如图 3-5 所示。

① 单词: 在单词方式下,功能键 "F1" ~ "F5"分别对应 RSR、PNS、STYLE、JOB 和 TEST(机器人编程常用的程序名称)。

② 大写: 在大写模式下,功能键 "F1" ~ "F5" 分别对应 26 个英文大写字母。

③ 小写:在小写模式下,功能键 "F1" ~ "F5"分别对应 26 个英文小写字母。

④ 其他 / 键盘。

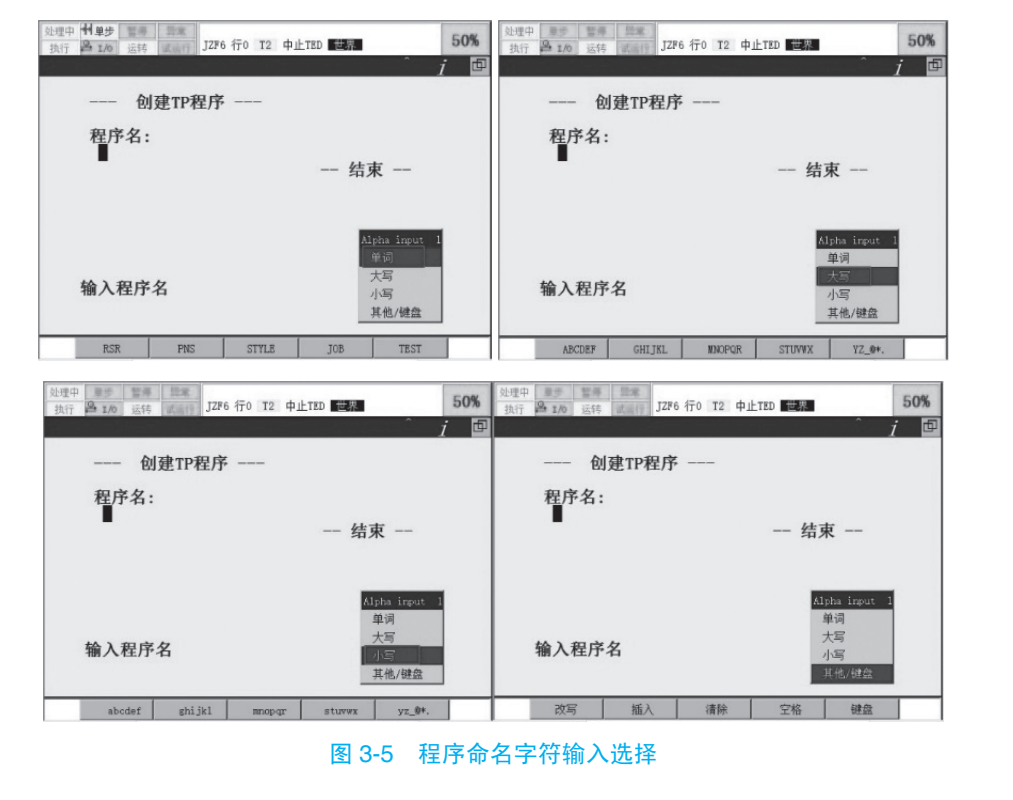

(3) 按下"ENTER"(四车)键确认,此时的界面如图 3-6 所示。功能键"F2"对应的功能是"详细"菜单、"F3"对应的功能是"编辑"菜单。

(4)选择"详细"菜单,可以查看或者编辑程序详细信息。选择"编辑"菜单或者按 "ENTER"(10本)键,可以进入程序编辑界面,如图 3-7 所示。

|            | 处理中 単参 智厚 异常 MEMO-015 程序已存在     技行 2 1/0 运時 试话行 RSR0027 行0 T2 中止 世界 50% |
|------------|-------------------------------------------------------------------------|
|            | RSR0027                                                                 |
| 创建TP程序     | [End]                                                                   |
| 程序名:       |                                                                         |
| RSR0027 结束 |                                                                         |
|            |                                                                         |
|            |                                                                         |
|            |                                                                         |
| 选择功能键      |                                                                         |
|            |                                                                         |
| 详细 编辑      | 点 TOUCHUP >                                                             |
|            |                                                                         |

#### 图 3-6 程序创建确定界面

#### 二、程序的详细信息

程序除了记述机器人如何进行作业的程序的信息 外,还记述了对程序属性进行定义的程序的详细信息, 如图 3-8 所示。

程序的详细信息由以下信息构成。

(1) 创建日期、修改日期、复制源、位置数据、程 序数据大小等与属性相关的信息。

(2) 程序名、子类型、注释、组掩码、写保护、 忽略暂停、堆栈大小等与执行环境相关的信息。

#### 1. 程序名

程序名用来区别存储在控制装置存储器中的程 序。在相同控制装置内不能创建2个或2个以上相同名称的程序 名的长度为1~8个字符,程序名相对程序必须是独一无 可以使用的字符有英文字母、数字及其他符号。其中, 英文 写字母,第一位不可使用数字,符号仅限下画线""

#### 2. 子类型

子类型用来设定程序的种类。其中,"Job"(YM程序)指定作为 主程序,是从TP等装置启动的程序,这种程序可以呼叫并执行处理程序。"Process"(处理 程序)指定作为子程序,是从工作程序中呼收并执行特定作业的程序。"Macro"(宏程序) 是指定用来执行宏指令的程序。在宏设定界面上登录的程序,其属性自动地被设定为"MR"。 "State"(状态)可以使用监视功能,在创建条件程序时指定。

#### 3. 注释

创建新的程序时,还可以在程序 名上添加注释,用来记述希望在选择界面上与程序名一 起显示的附加信息。

#### 4. 组掩码

组掩码表示使用于各自独立的机器人、定位工作台、其他夹具等的不同的轴(电机)组。 机器人控制装置可以将多个轴分割为多个动作组进行控制(多动作功能)。它可以将最多 56个轴(插入附加轴板时)分割为最多8个动作组后同时进行控制,每一群组最多可控制9 个轴 (多运动功能)。

系统中只有一个动作组的情况下,标准的动作组为群组1(1,\*,\*,\*,\*,\*,\*,\*)。在 程序中没有动作组(即不伴随机器人动作的程序)的情况下,动作组为(\*,\*,\*,\*,\*,\*,\*,\*)。

#### 5. 写保护

可以通过写保护来指定是否可以改变程序。

标准设定下已将写保护设定为 "OFF", 此时可以创建、追加或修改程序。若将写保护设 定为 "ON",则不能追加或修改程序。在结束程序的创建,并确认其动作后,为避免自己或 其他人员改写程序,可以将写保护设定为"ON"。

#### 【思考与练习】

1. 程序文件的后缀名是什么?

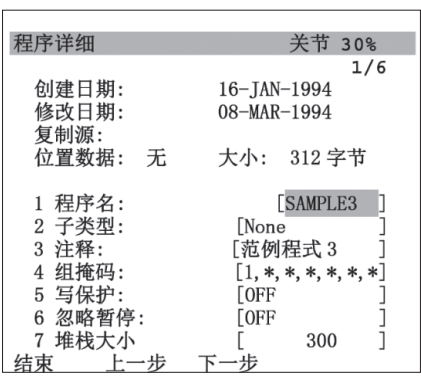

图 3-8

TP 程序属性的修改

微课